## AD 変換機ドライバのインストール(Windows7)

まず、「TriboSoft」と書かれたCDをパソコンに挿入しておいてください。 *※TriboSoft インストーラが起動した場合はキャンセルしてください* 次に、AD 変換器 USB ケーブルとパソコンを接続してください。 パソコンに接続すると、「正しくインストールされませんでした」と出ます。なので、手動でドライバ ーをインストールする必要があります。

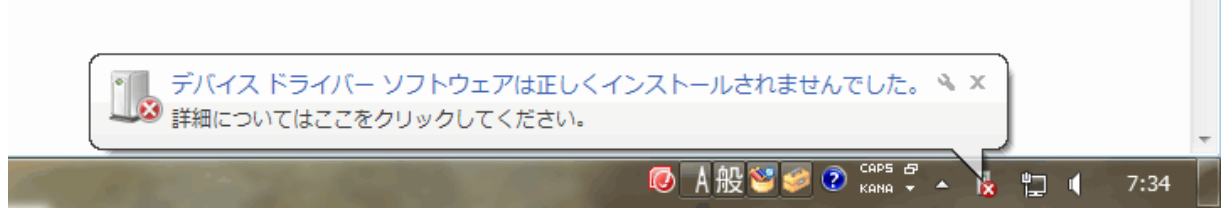

「スタート」→「コンピューター」を右クリックして「プロパティ」→「デバイスマネージャ」で
 デバイスマネージャを表示します。

すると「ほかのデバイス」に「iSAID-1602/2002」と表示されます。

| 🛃 デバイス マネージャー                                                                                                    | x          |
|----------------------------------------------------------------------------------------------------|------------|
| ファイル( <u>F</u> ) 操作( <u>A</u> ) 表示( <u>V</u> ) ヘルプ( <u>H</u> )                                                                                                    |            |
|                                                                                                    |            |
| <ul> <li>▶</li></ul>                                                                                                    | ^          |
| <ul> <li>▶·●● システム デバイス</li> <li>▶·●● ディスク ドライブ</li> <li>▶ ●● ディスプレイ アダプター</li> <li>▶●● ネットワーク アダプター</li> <li>▶●● ヒューマン インターフェイス デバイス</li> <li>▶ ●● プロセッサ</li> <li>▶●● ポータブル デバイス</li> </ul>                         |            |
| <ul> <li>□ はかのテバイス</li> <li>□ iSAID-1602/2002</li> <li>□ ネットワーク コントローラ -</li> <li>□ ユニバーサル シリアル バス (USB) コントローラー</li> <li>▷ □ マウスとそのほかのポインティング デバイス</li> <li>▷ □ モニター</li> <li>▷ □ ユニバーサル シリアル バス コントローラー</li> </ul> | THE STREET |
|                                                                                                    |            |

2. 「iSAID-1602/2002」を右クリックして「ドライバーソフトウェアの更新」をクリックします。

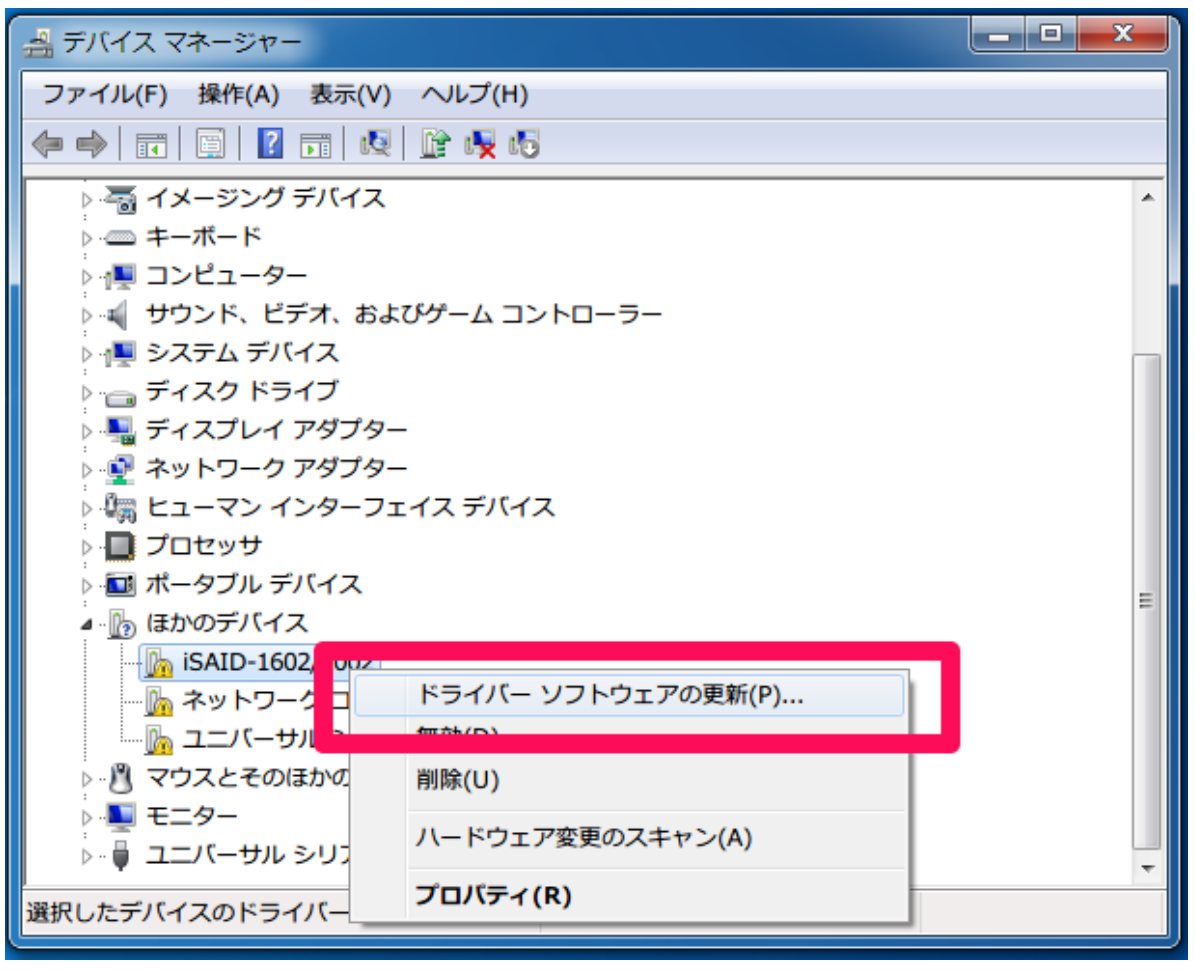

3. コンピューターを参照してドライバーソフトウェアを検索しますを選びます。

| <u></u> | ような方法でドライバー ソフトウェアを検索しますか?                                                                                                    |
|---------|----------------------------------------------------------------------------------------------------|
| •       | ドライバー ソフトウェアの最新版を自動検索します( <u>S</u> )<br>このデバイス用の最新のドライバー ソフトウェアをコンピューターとインター<br>ネットから検索します。ただし、デバイスのインストール設定でこの機能を無効<br>にするよう設定した場合は、検索は行われません。 |
| ÷       | コンピューターを参照してドライバー ソフトウェアを検索します( <u>R)</u><br>ドライバー ソフトウェアを手動で検索してインストールします。                                                                     |

4. CD 内の Driver フォルダを指定して「OK」ボタンを押して下さい。

| 🚔 デバイス 🤜                                | マネージャー                                                                                              |             |
|-----------------------------------------|----------------------------------------------------------------------------------------------------|-------------|
| ファイル(F)                                 | 操作(A) 表示(V) ヘルプ(H)                                                                                  |             |
| ا ا ا                                   |                                                                                                    | 23          |
| ⊿<br>⊳ D`                               |                                                                                                    |             |
| ⊳∎ U:<br>⊳.∰ W<br>⊳                     | コンピューター上のドライバー ソフトウェアを参照します。                                                                        |             |
| ⊳₁≣⊐<br>⊳⊾ サ                            | 次の場所でドライバー ソフトウェアを検索します:                                                                            |             |
| ⊳ 👰 >                                   | E:¥USB-RS232C_ド フォルターの参照                                                                            |             |
| ר יים ד<br>וים ד<br>וים ד               | ✓ サブフォルダーも ハードウェアのドライバーを含むフォルダーを選んでください。                                                            |             |
| ☆ · ☆ · ☆ · ☆ · ☆ · ☆ · ☆ · ☆ · ☆ · ☆ · | <ul> <li>コンピュータ・<br/>この一覧には、<br/>と、デバイスとす。</li> <li>フォ) ダー(F): Driver</li> <li>OK キャンセンル</li> </ul> | <u>ッンセル</u> |

5. ドライバーがインストールされます。

途中に下記 Windows セキュリティダイアログが表示された場合は、「インストール」を選択してください。

х 😵 Windows セキュリティ × ドライバー ソフトウェアの発行元を検証できません → このドライバー ソフトウェアをインストールしない(N) お使いのデバイス用の、更新されたドライバー ソフトウェアが存在するか どうか製造元の Web サイトで確認してください。 このドライバー ソフトウェアをインストールします(I) 製造元の Web サイトまたはディスクから取得したドライバー ソフトウェ アのみインストールしてください。その他のソースから取得した署名のない ソフトウェアは、コンピューターに危害を及ぼしたり、情報を盗んだりする 可能性があります。 ✓ 詳細の表示(D)

下記「ドライバーソフトウェアが正常に更新されました」が出れば OK です。

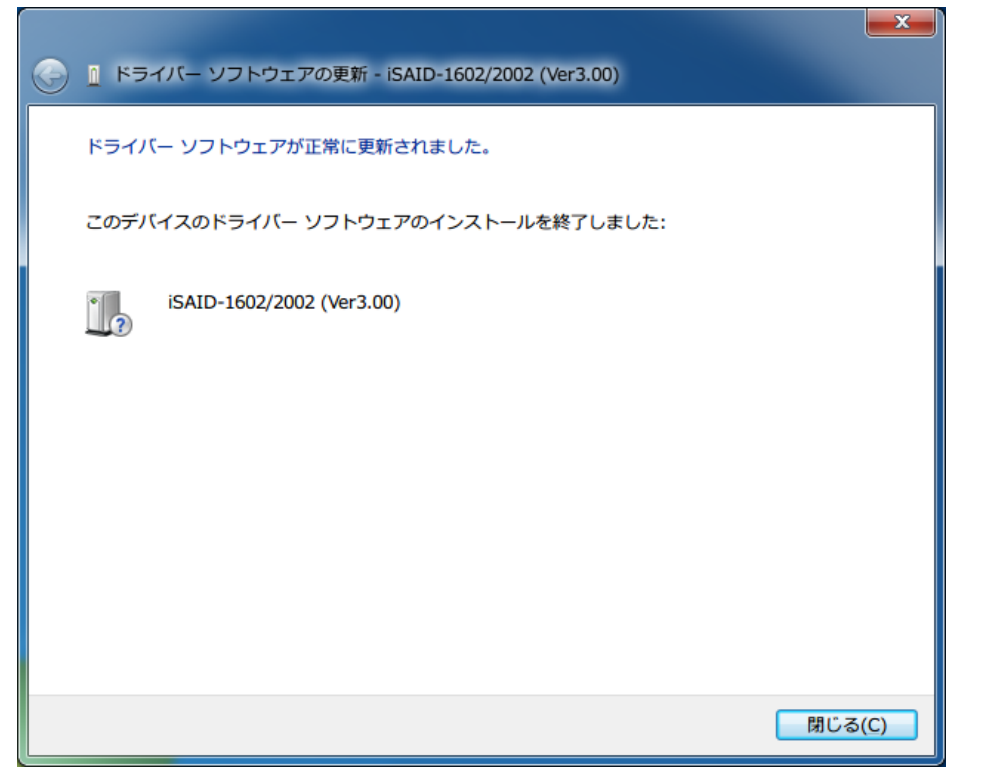

| 🛃 デバイス マネージャー                                                 | x     |
|---------------------------------------------------------------|-------|
| ファイル( <u>F)</u> 操作( <u>A</u> ) 表示( <u>V</u> ) ヘルプ( <u>H</u> ) |       |
|                                                               |       |
| <ul> <li>Bluetooth 無線</li> <li>型 DVD/CD-ROM ドライブ</li> </ul>   | ^     |
|                                                               |       |
| ▲ Irumasoft Devices ISAID-1602/2002 (Ver3.00)                 |       |
| ▶ 👼 イメージング デバイス                                               |       |
| ▶ ==== キーホート<br>▶ - 1== コンピューター                               | II    |
| ▷                                                             |       |
| > ディスク ドライブ                                                   |       |
| ▷ ·● <i>▼</i> ティスノレイ アタノター<br>▷ · ● ネットワーク アダプター              |       |
| > 🏣 ヒューマン インターフェイス デバイス                                       |       |
| ▷ 🛄 プロセッサ                                                     |       |
| ▷ · 🔟 ポータブル デバイス                                              |       |
| ▲· <u> </u><br>ほかのテバイス                                        | <br>- |
|                                                               |       |

上記のように認識されます。